第 Ⅳ

童

# Ⅳ. スマートフォン

iPhoneやAndroidのスマートフォン用に最適化された専用サイトから投票を申込む方式です。

### 1. ログイン方法

JRAのホームページより、下記のボタンをクリックするか、URLを直接入力するかで、

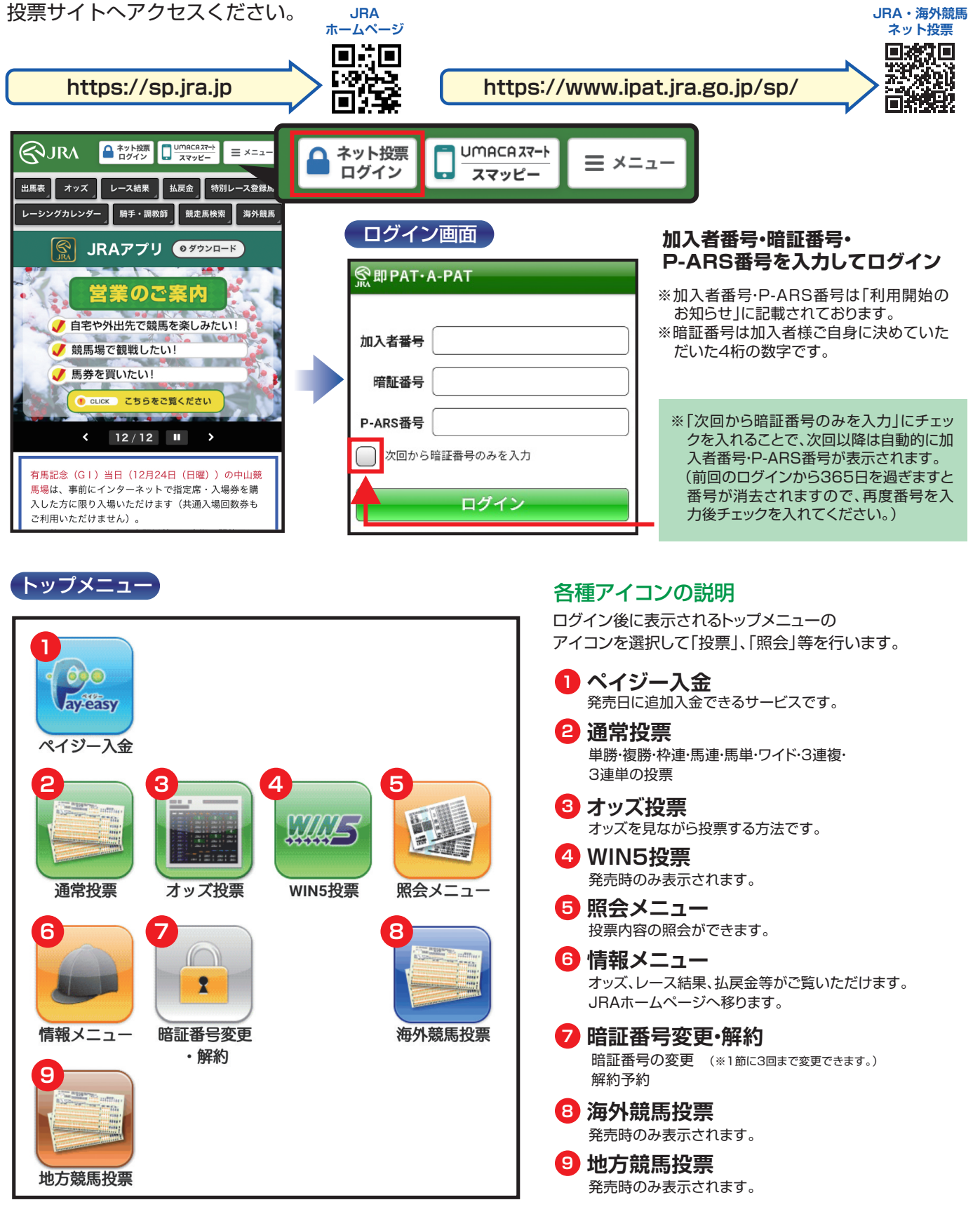

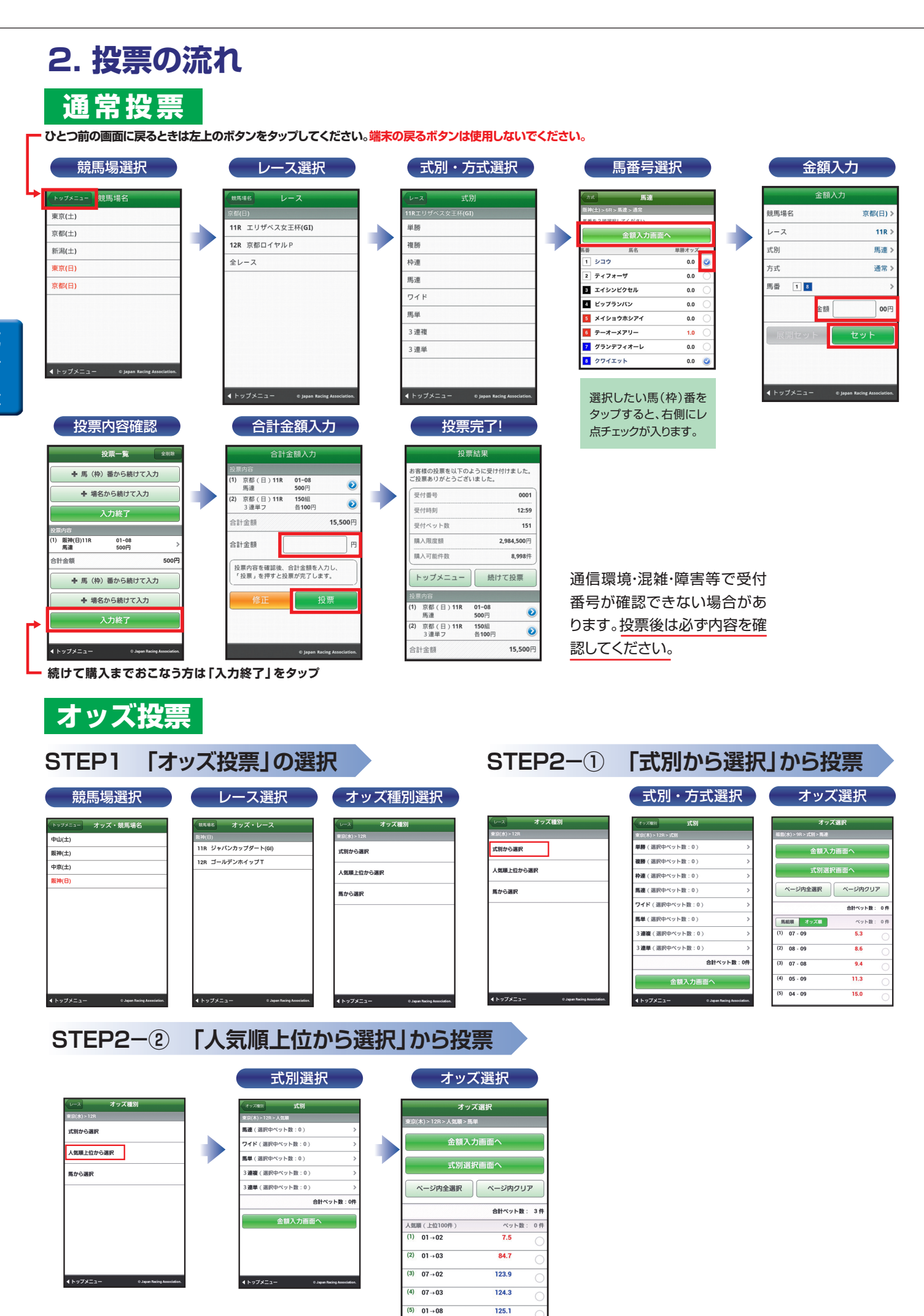

### STEP2-③ 「馬から選択」から投票

|                                      |   |            | 馬番号              | 選択  |
|--------------------------------------|---|------------|------------------|-----|
| レースオッズ種別                             |   | オッズ種別      | 馬番               |     |
| 東京(水) > 12R                          |   | 東京(木) > 12 | 2R > 馬から         |     |
| 式別から選択                               |   |            | 式別選択画            | 面へ  |
| 人気順上位から選択                            | 7 | 馬番を3~75    | 貢まで選択してくださ       | L1. |
|                                      |   | 馬番         | 馬名               | 単肥  |
| 馬から選択                                |   | 1 ボーナ      | -スフィーバー          |     |
|                                      |   | 2 イチラ      | ライタッチ            |     |
|                                      |   | 3 キンク      | ジフォーティ           | 1   |
|                                      |   | 4 デジテ      | <sup>ェ</sup> ーリオ | g   |
|                                      |   | 5 ソブリ      | リンブライト           |     |
|                                      |   | 🧧 ウイン      | クルセイド            |     |
|                                      |   | 7 シルク      | <b>フ</b> ウィザード   |     |
|                                      |   | 8 プレシ      | <b>・</b> ャスピクセル  |     |
| ▲トップメニュー © Japan Racing Association. |   | 9 ヒシウ      | フィンザー            |     |

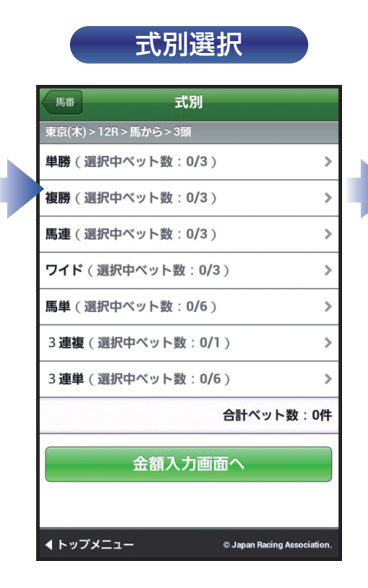

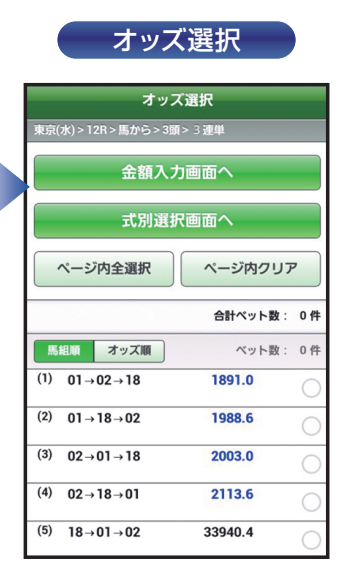

## STEP3 金額入力

| 金額ノ                         | しカ(1件)   | ごと)                 |
|-----------------------------|----------|---------------------|
| RS                          | 金額入力     | 削除                  |
| 福島(水) > 9R                  |          |                     |
| 金額を入力してセッ                   | トしてください。 |                     |
| 1件ごと                        | 一括       | 予算                  |
| ベット数:3件                     |          | 全クリア                |
| (1) 馬連<br>188.8             | 03 - 07  | 00円                 |
| <sup>(2)</sup> 馬連<br>1038.4 | 06 - 07  | 00円                 |
| (3) 馬連<br>9.4               | 07 - 08  | 00円                 |
| 合計金額                        |          | 0円                  |
| +                           | 式別から投票追加 |                     |
|                             | 入力終了     |                     |
| <b>∢</b> トップメニュー            | © Japar  | Racing Association. |

| <b>玉</b> 額人 | カ(ー | 话) |
|-------------|-----|----|
|             |     |    |
|             |     |    |

単勝オッズ 1.3

13.4

134.7

999.9

9.4

66.2

71.7

78.2

86.1

| 戻る                         | 金額入力      | 削除       |
|----------------------------|-----------|----------|
| 東京(木) > 12R                |           |          |
| 金額を入力してセッ                  | トしてください。  |          |
| 1件ごと                       | 一括        | 予算       |
| 入力した金額を一提                  | 5でセットします。 |          |
| 金額                         | 00円       | セット      |
| ベット数:3件                    |           | 全クリア     |
| (1) 馬連<br><mark>1.1</mark> | 01 - 0    | 2 00円    |
| (2) 馬連<br>11.0             | 01 - 0    | 3<br>00円 |
| (3) 馬連<br>110.4            | 01 - 0    | 4 00円    |
| 合計金額                       |           | 0円       |
| +                          | 式別から投票追   | ħП       |

※各ベットの投票金額 を一括で入力するこ とができます。

| 戻る                     | 金額入力                   | 削除    |
|------------------------|------------------------|-------|
| 東京(木) > 12R            |                        |       |
| 金額を入力してセッ              | トしてください。               |       |
| 1件ごと                   | 一括                     | 予算    |
| 入力した金額を、払<br>うに自動配分してセ | い戻し後の期待値が概ね均<br>ットします。 | ーとなるよ |
| 金額                     | 00円 t                  | zット   |
| ベット数:3件                | <u></u>                | קעי   |
| (1) 馬連<br>1.1          | 01 - 02                | 00円   |
| (2) 馬連<br>11.0         | 01 - 03                | 00円   |
| (3) 馬連<br>110.4        | 01 - 04                | 00円   |
| 合計金額                   |                        | 0円    |
|                        |                        |       |

金額入力(予算)

※どれが的中しても払 戻金が概ね均一とな るように金額を自動 配分します。

### STEP4 投票内容の確定

| 合計金額入力                 |                  |        |
|------------------------|------------------|--------|
| 東京(木) > 12R            |                  |        |
| 投票内容                   |                  |        |
| (1) 馬連<br>1.1          | 01 - 02<br>500円  |        |
| (2) 馬連<br>11.0         | 01 - 03<br>500円  |        |
| (3) 馬連<br>110.4        | 01 - 04<br>500円  |        |
| 合計金額                   |                  | 1,500円 |
| 東京(木) 12R              |                  |        |
| 合計金額                   |                  | Р      |
| 投票内容を確認後、<br>すと投票が完了しま | 合計金額を入力し、<br>ます。 | 「投票」を押 |
| 修正                     | 投                | 票      |

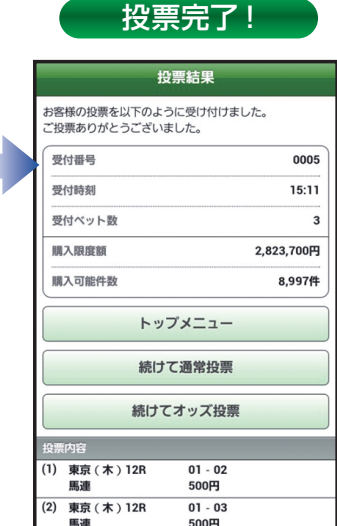

01 - 03 500円

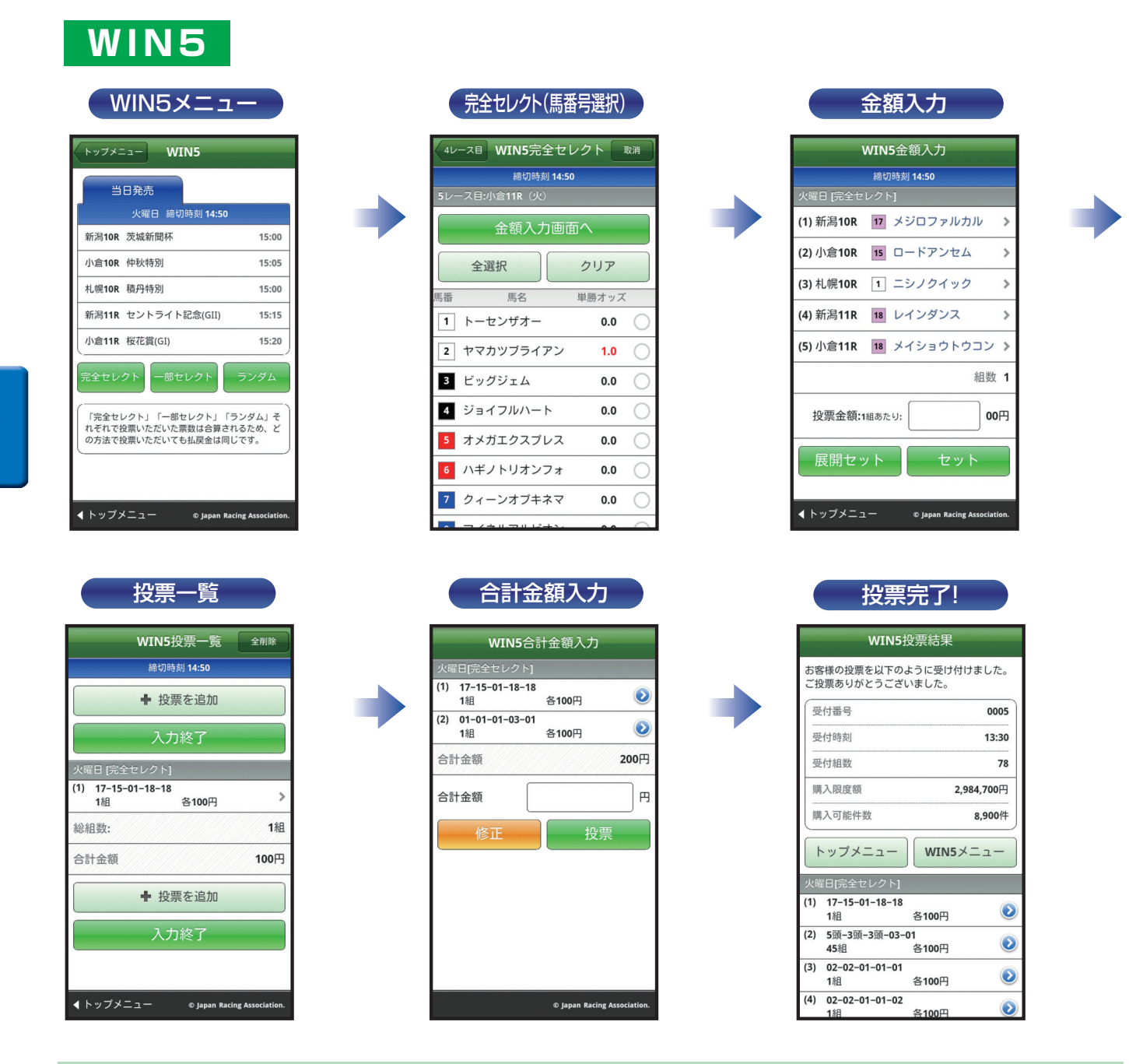

#### 【完全セレクト】

5レースすべての馬番を、ご自分で予想する方法です。

・馬番を選択し、金額を入力後、「セット」をクリックすると投票内容が作成されます。引き続き完全セレクトをご利用になる場合は、馬番を選択から始め てください。そのまま購入する場合は、「入力終了」をクリックし投票内容を確認後、合計金額を入力し「購入する」をクリックして購入完了です。 ・各レースで2頭以上選択すると、フォーメーションでの購入となります。

#### 【一部セレクト】

最低1レース最大4レースまでをご自分で予想し、残りのレースをコンピューターにおまかせする方法です。 ・各レースにおいて馬番を1頭のみまたは「おまかせ」を選択してください。 ・口数と金額を入力後「入力終了」をクリックしてください。投票内容を確認後、合計金額を入力し「購入する」をクリックして購入完了です。

#### 【ランダム】

5レースすべてをコンピューターにおまかせする投票方法です。 ・ロ数と1ロあたりの金額を入力後、「入力終了」をクリックしてください。投票内容を確認後、合計金額を入力し「購入する」をクリックして購入完了です。

※その他注意事項は、JRAホームページをご覧ください。

第

IV

童

## 3. ペイジー入金

# ペイジー入金サービスとは、勝馬投票券発売日に追加入金できるサービスです。金融機関のインターネットバンキングやATMからペイジー(Pay-easy)を利用して、ご購入資金を追加入金できます。

※インターネットバンキングを利用するには、金融機関の手続きが必要となります。

※A-PATでご利用の銀行口座は競馬専用口座ですので、この口座をインターネットバンキングにご登録いただくことはできません。

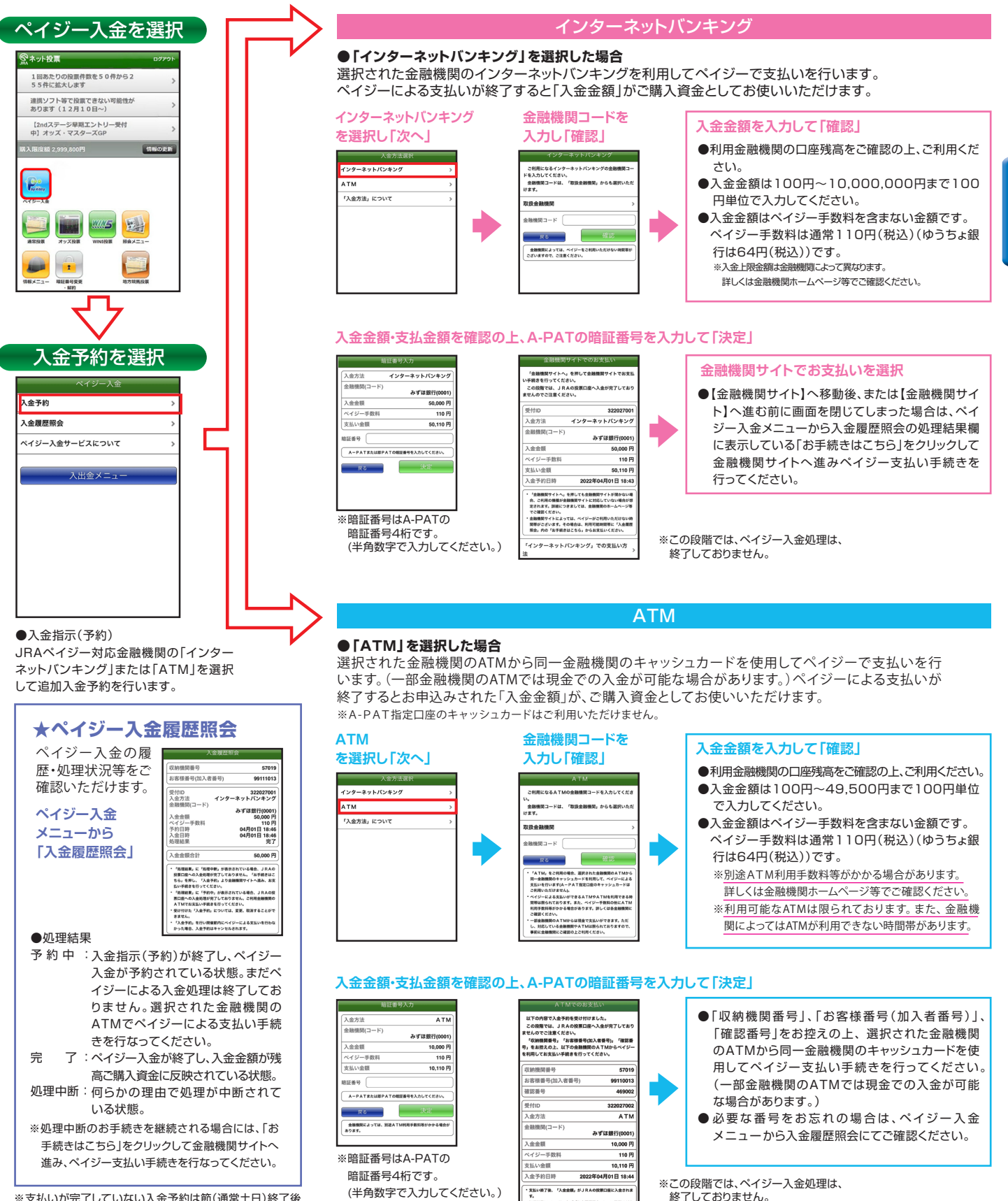

※支払いが完了していない入金予約は節(通常土日)終了後 キャンセルとなります。